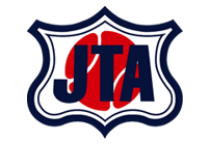

## 健康情報管理システムHeaLo 利用者マニュアル

#### 2021年7月7日

COPYRIGHT(C) ALL RIGHTS RESERVED BY JAPAN TENNIS ASSOCIATION

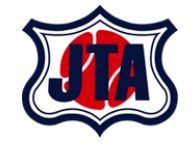

- ・利用者登録について
- ・初回ログインについて
- ・健康情報入力について
- ・当日の受付について
- ・アカウント設定変更について(参考)

目次

・お問い合わせについて

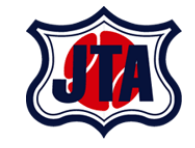

## 利用者登録について

利用者登録について

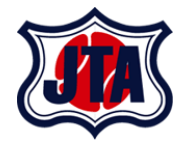

■日々の健康情報入力方法について↩

本大会に出場する選手(やその帯同者等)は、大会 14 日前から大会終了後 14 日後まで毎 日欠かさず健康情報の記録をお願い致します。以下の URL または QR コードより利用者 登録をサイト上で行ってください。大会期間中は遅くとも会場到着の 1 時間前までに大会 前 14 日分の登録を完了しておいてください。↔

なお、未入力が続いた場合や所定の症状が認められた場合、虚偽の報告と認められた場合は 大会主催者の判断により出場が認められない可能性がありますのでご注意ください。詳細 は別紙をご確認ください。↔

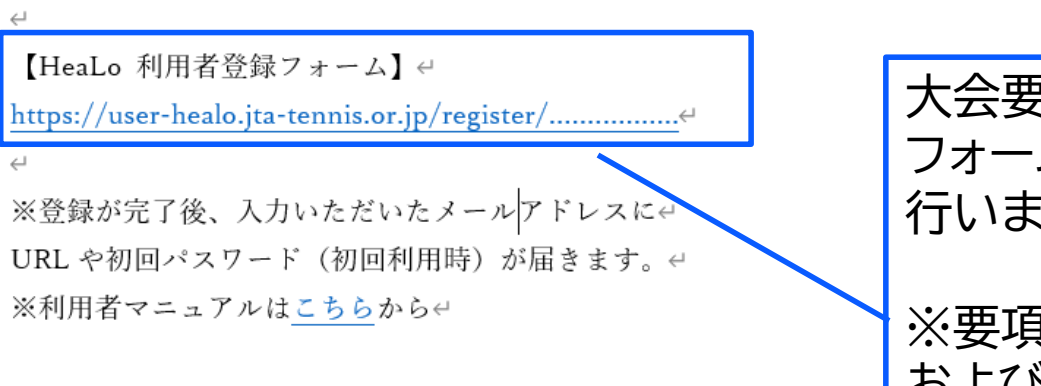

大会要項等に記載されている登録 フォームのURLをクリックし、登録を 行います。

※要項上の大会登録フォームのURL および要項上のQRコードは大会ごと に異なります。

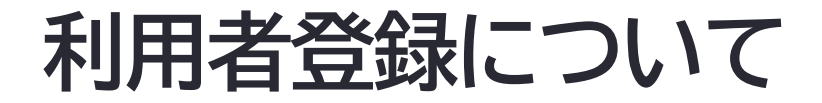

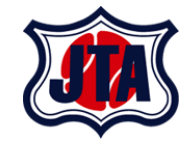

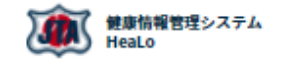

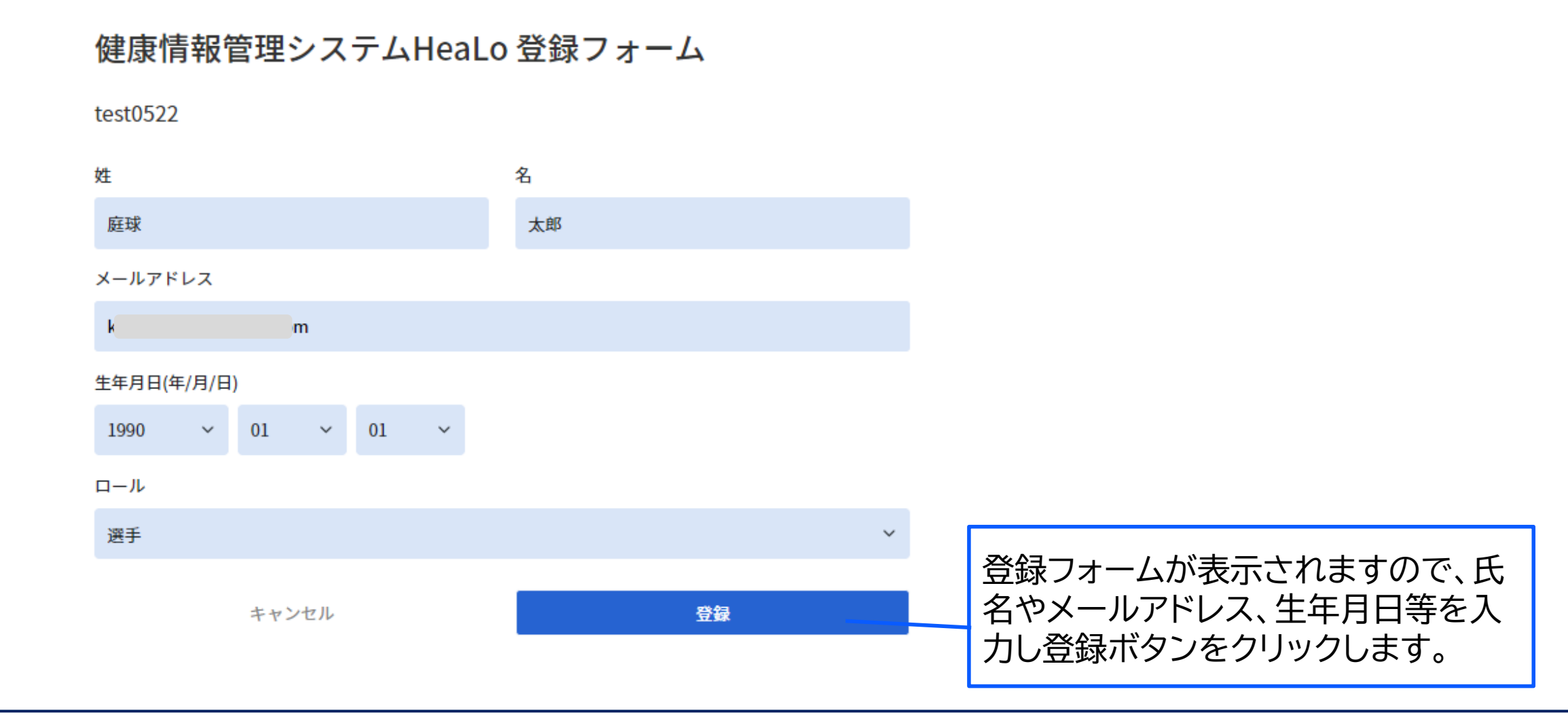

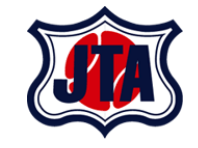

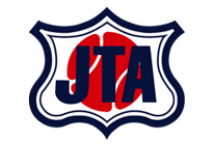

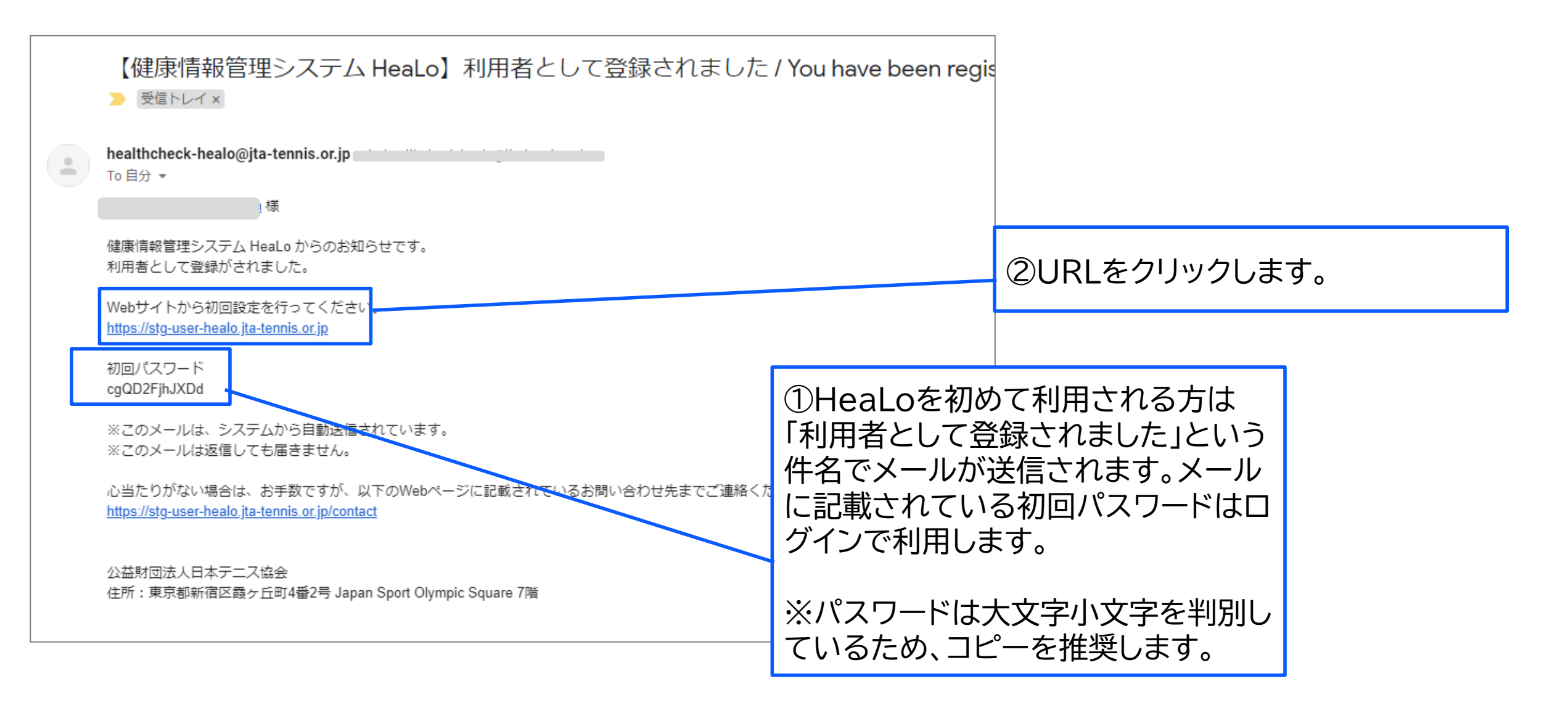

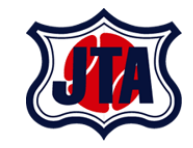

| <b>健康情報管理システム</b><br>HeaLo |                                                                                                    |                             |                                                                           |
|----------------------------|----------------------------------------------------------------------------------------------------|-----------------------------|---------------------------------------------------------------------------|
|                            | JUDICAL         メールアドレス         k         パスワード         パスワード         1990       年       01       月         1990       年       01       月         1990       年       01       月         1990       年       01       月         1990       年       01       月         1990       年       01       月         大阪からも野的にログイン       1       日         ノズスワードを忘れた場合       1       1 |                             | 登録フォームで記載したメールアドレ<br>スと生年月日、メールに記載された<br>初回パスワードを入力してログインボ<br>タンをクリックします。 |
| プライバシー 利用規約 Cc             | bokie お問い合わ © 2021 JAPAN TEI<br>せ                                                                                                    | NNIS ASSOCIATION 		 ● 日本語 🗢 |                                                                           |

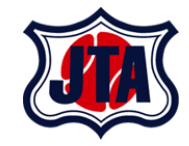

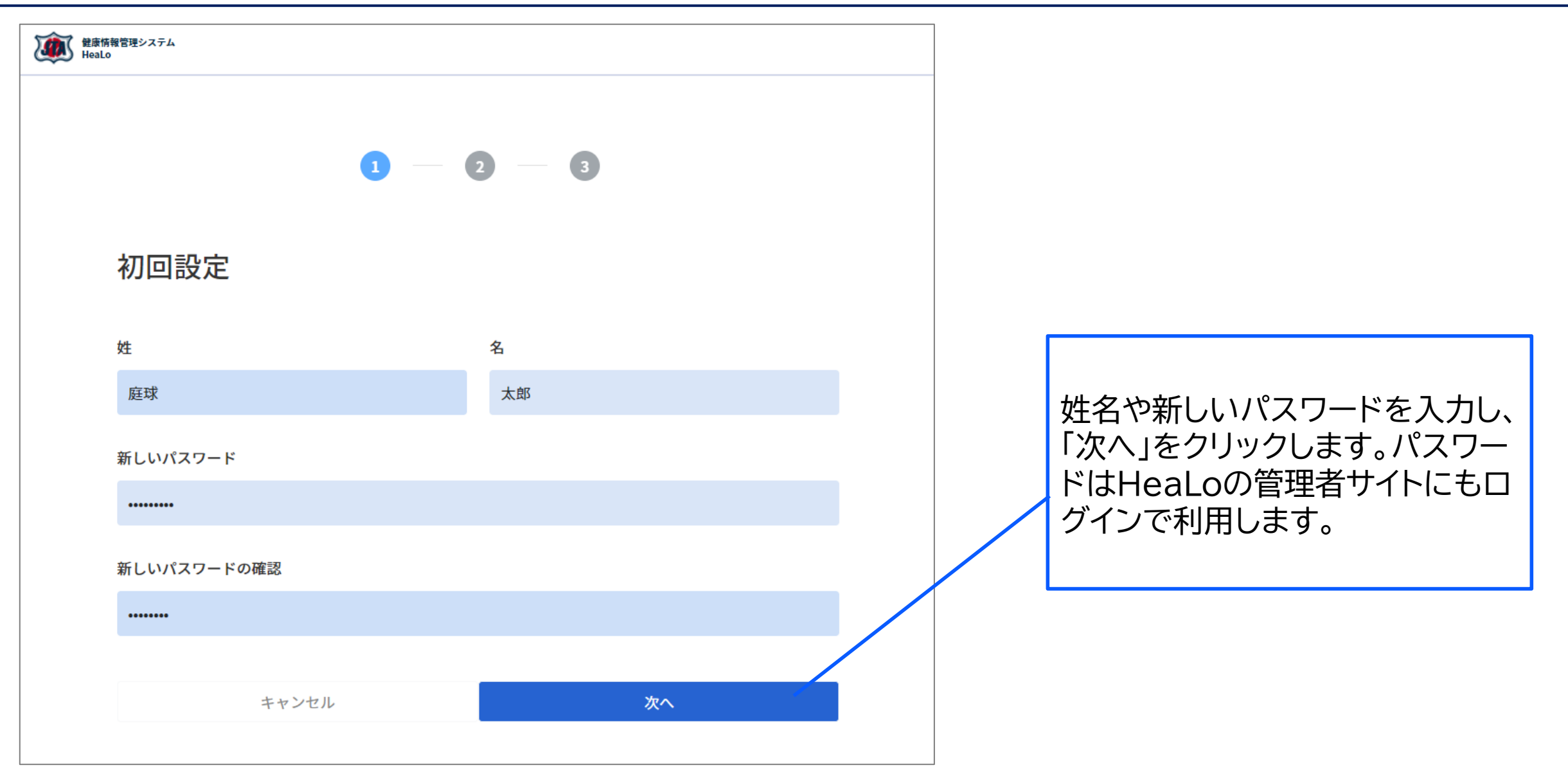

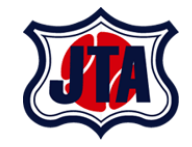

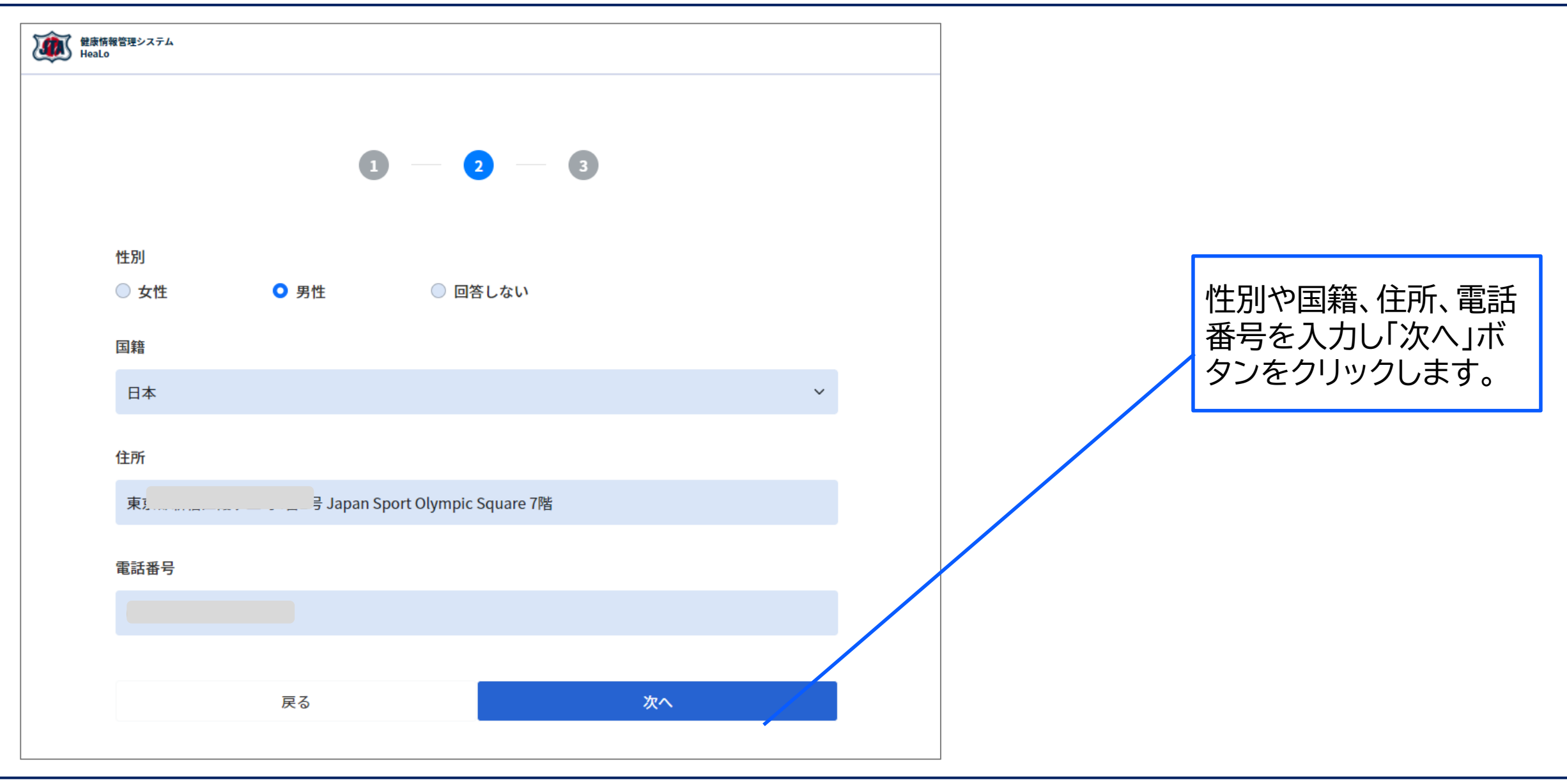

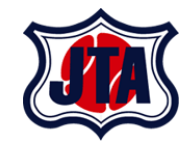

| 縦康情報管理システム<br>HeaLo                               |                                                  |
|---------------------------------------------------|--------------------------------------------------|
| 1 — 2 — 3                                         |                                                  |
| 新型コロナワクチン接種<br><ul> <li>あり</li> <li>なし</li> </ul> | 新型コロナワクチン接種や<br>PCR検査について、有無や検<br>査結果等を画面に従い入力し、 |
| 取後に接種した日 2021/05/12                               | 「登録」をクリックします。                                    |
| PCR検査<br>○ 陽性 ○ 陰性 ○ 未検査                          |                                                  |
| 最後に検査した日                                          |                                                  |
| yyyy/mm/dd c (C)                                  |                                                  |
| 戻る登録                                              |                                                  |

初回ログインについて

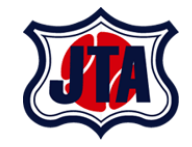

| (利) お知らせ                                                                                          |               |
|---------------------------------------------------------------------------------------------------|---------------|
| 健康情報管理システムHeaLo(Health information Logging System)をリリースしました。                                      |               |
| 会場の受付時にTから始まる7桁の入場管理番号をお伝えください。あなたの入場管理番号はT000328で<br>利用においてご不明点やご質問等ありましたら、画面下部の「お問い合せ」よりご連絡下さい。 | रु रू.        |
|                                                                                                   |               |
| 大会はありません。                                                                                         |               |
|                                                                                                   |               |
|                                                                                                   |               |
|                                                                                                   |               |
|                                                                                                   | このような画面が表示され  |
|                                                                                                   |               |
|                                                                                                   | 初回設定は完了となります。 |
|                                                                                                   | 初回設定は完了となります。 |

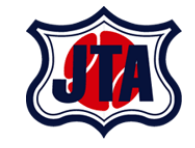

# 健康情報入力について

## 健康情報の入力について

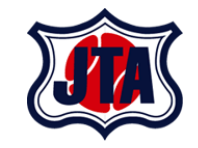

- ・大会前14日間・大会期間中・大会終了後14日間、健康情報を入力していただきます。
- ・大会前・大会期間中は新型コロナウィルス拡大防止の観点から、大会終了後は、新型コロナウィルス感染症の感染有無の経過観測の為に実施します。
- ・来場時に一つでも未入力があると、ステータスが正常に確認出来ません。大会当日や 過去の日付についても受付前には必ず入力を完了してください。
- ・新型コロナウィルス感染症の疑いがある健康情報が登録された場合には大会主催者にお問い合わせください。

#### 健康情報入力の方法

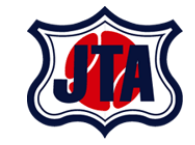

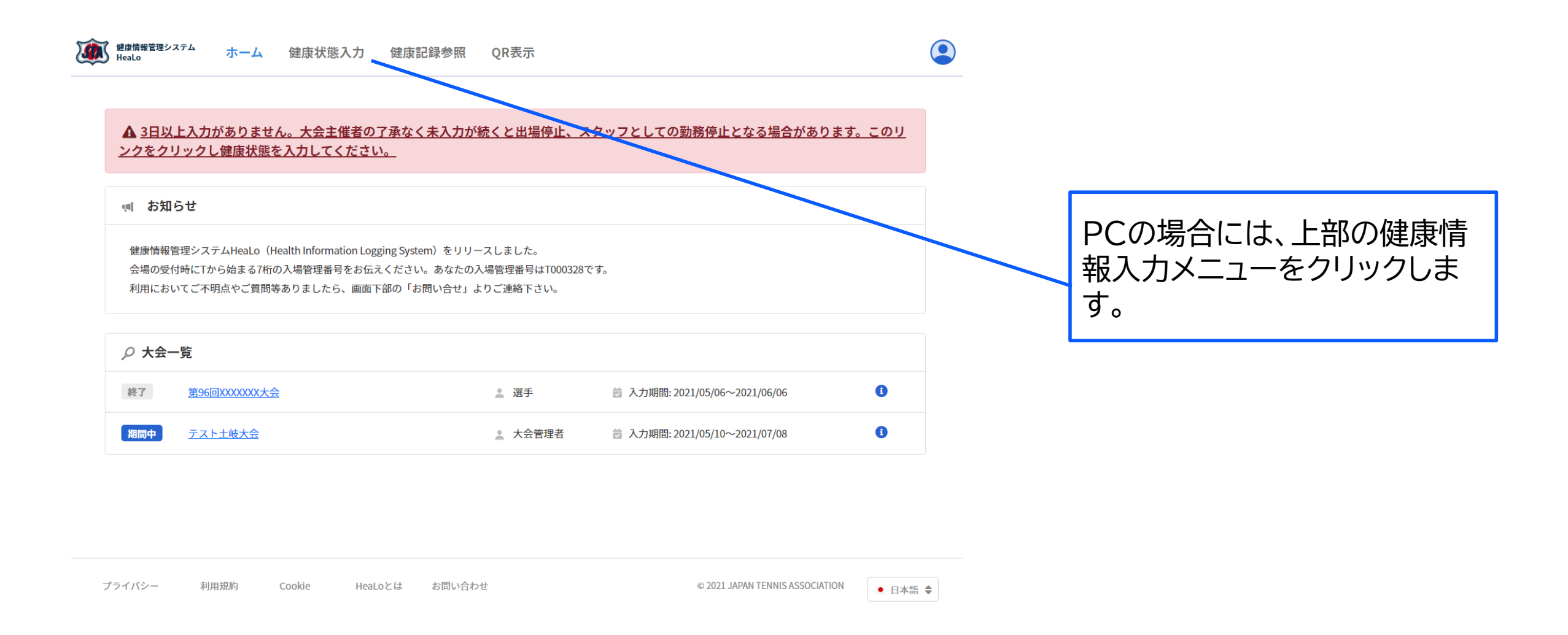

#### 健康情報入力の方法

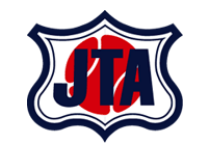

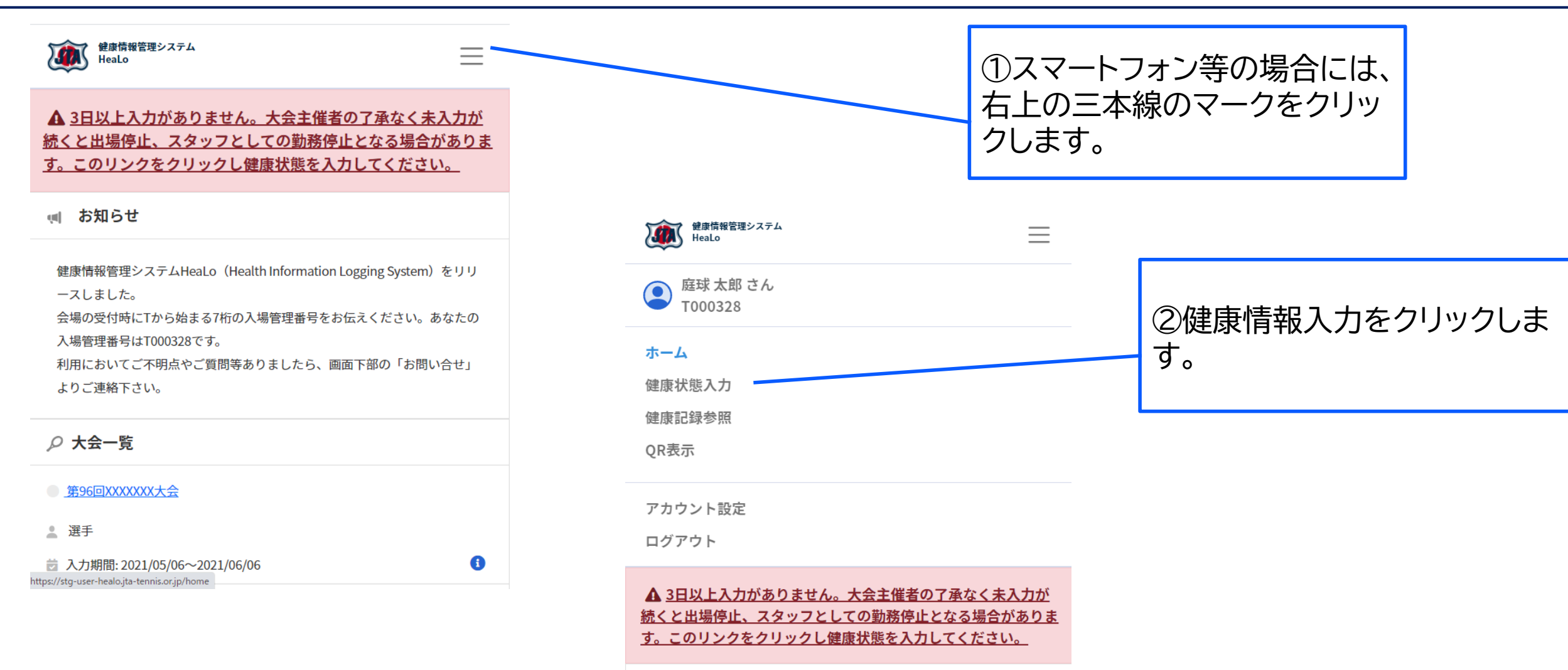

🕬 お知らせ

## 健康情報入力の方法

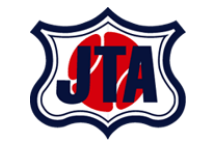

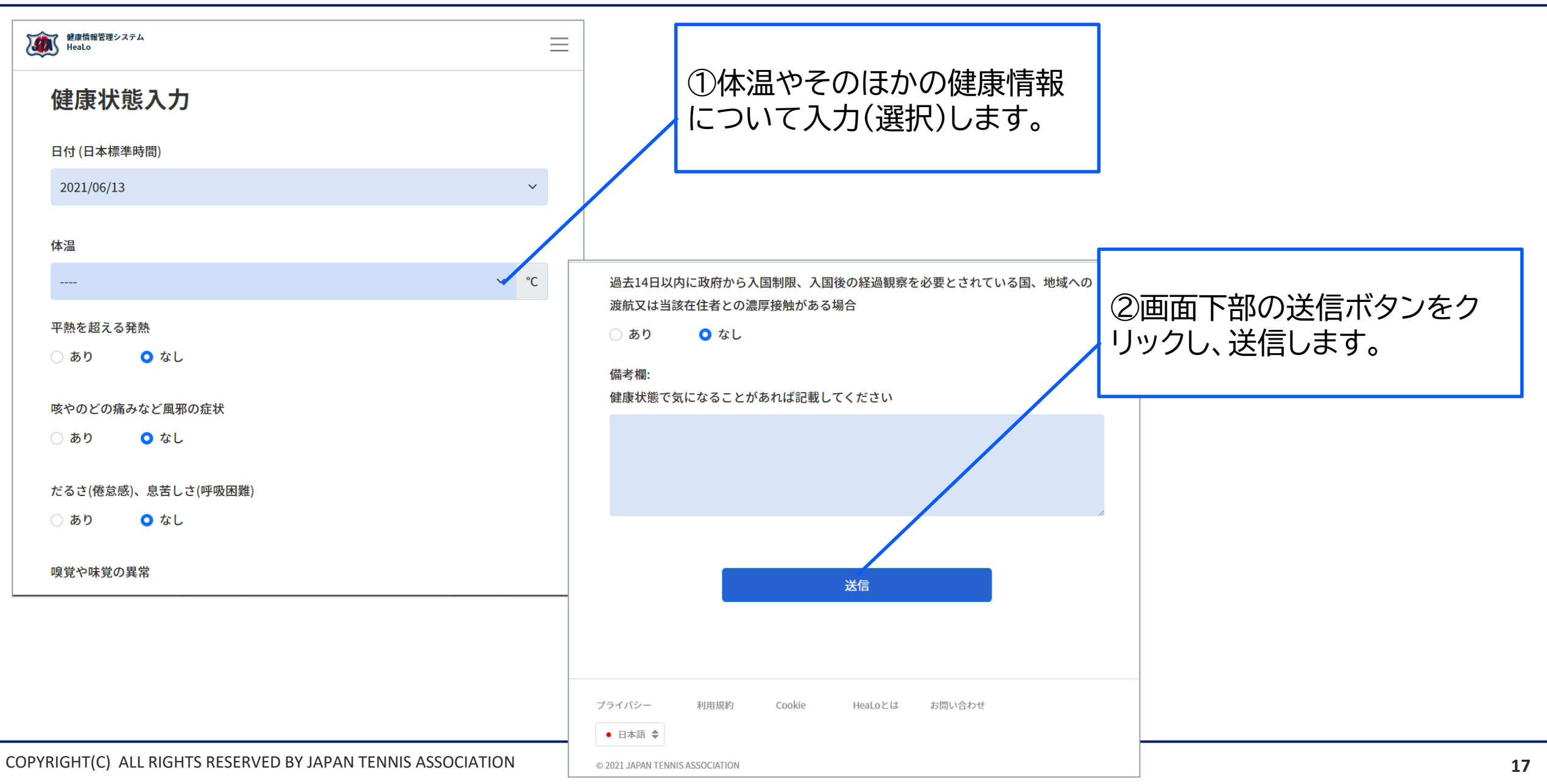

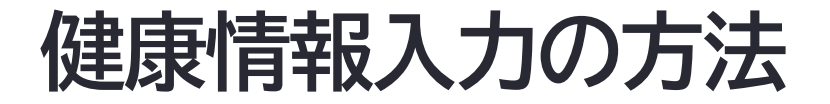

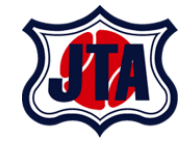

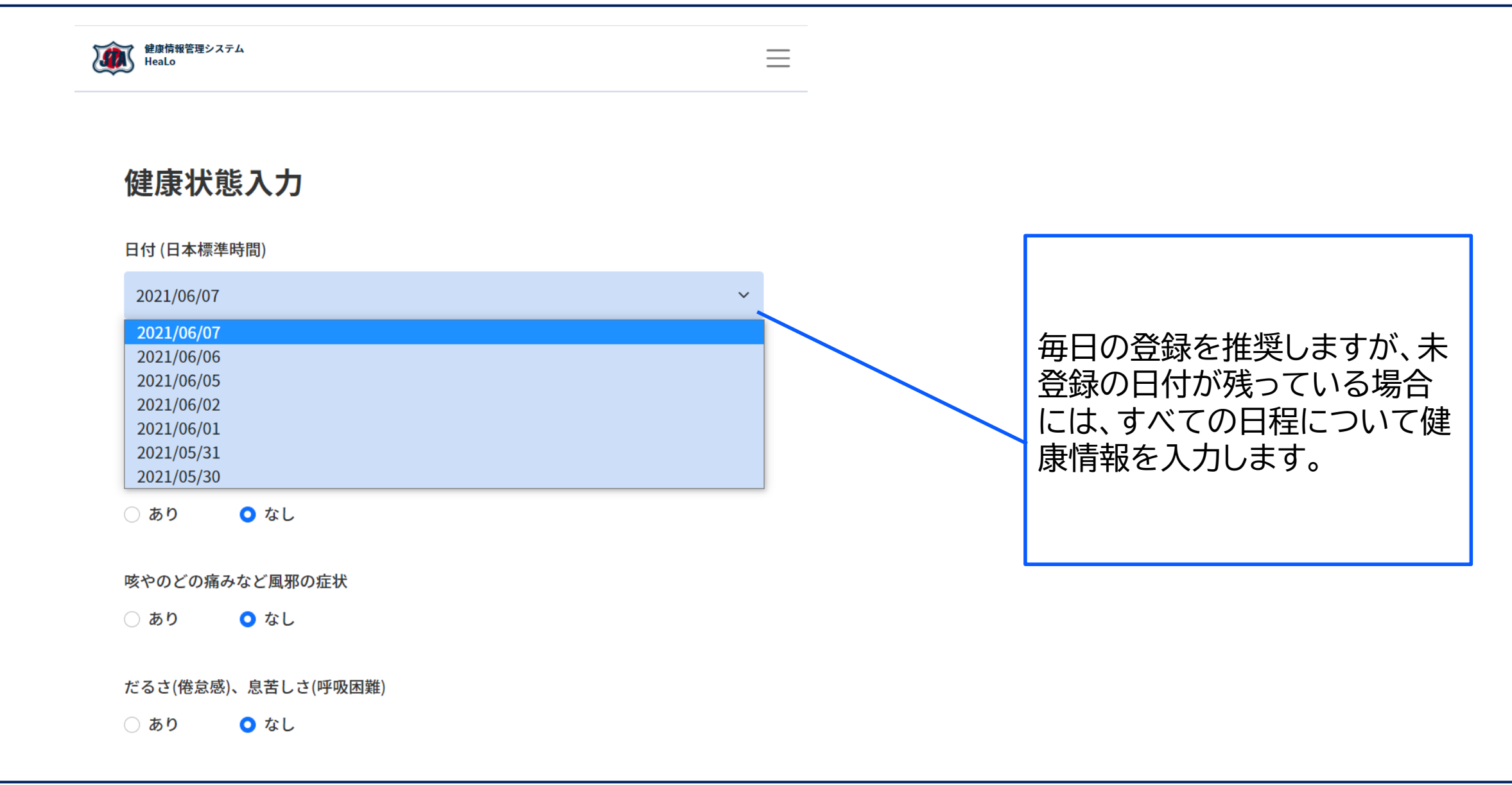

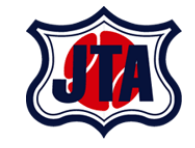

# 当日の受付について

## 当日の受付について

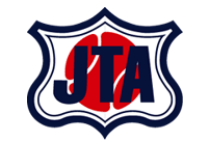

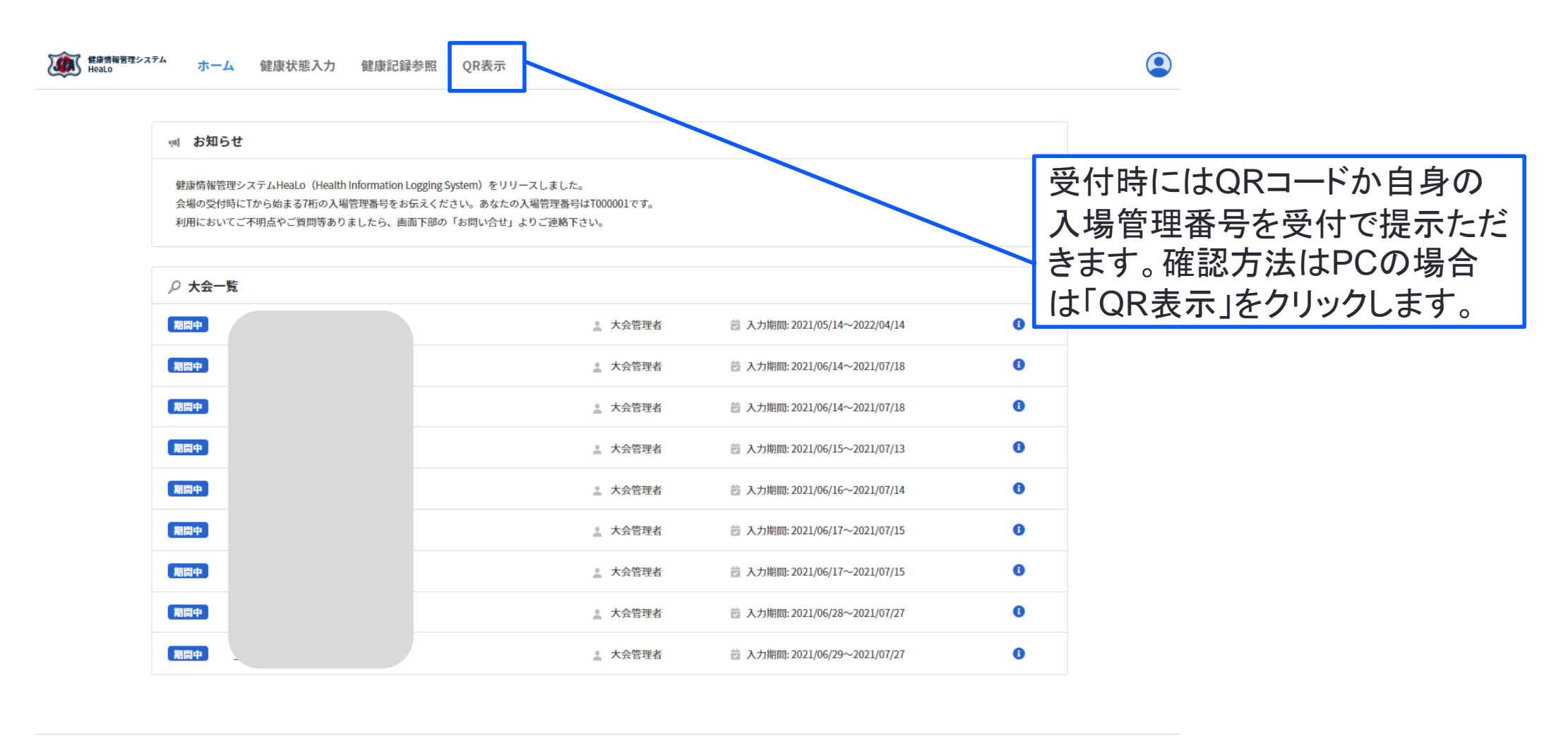

© 2021 JAPAN TENNIS ASSOCIATION

• 日本語 🔷

#### 当日の受付について

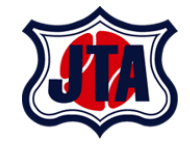

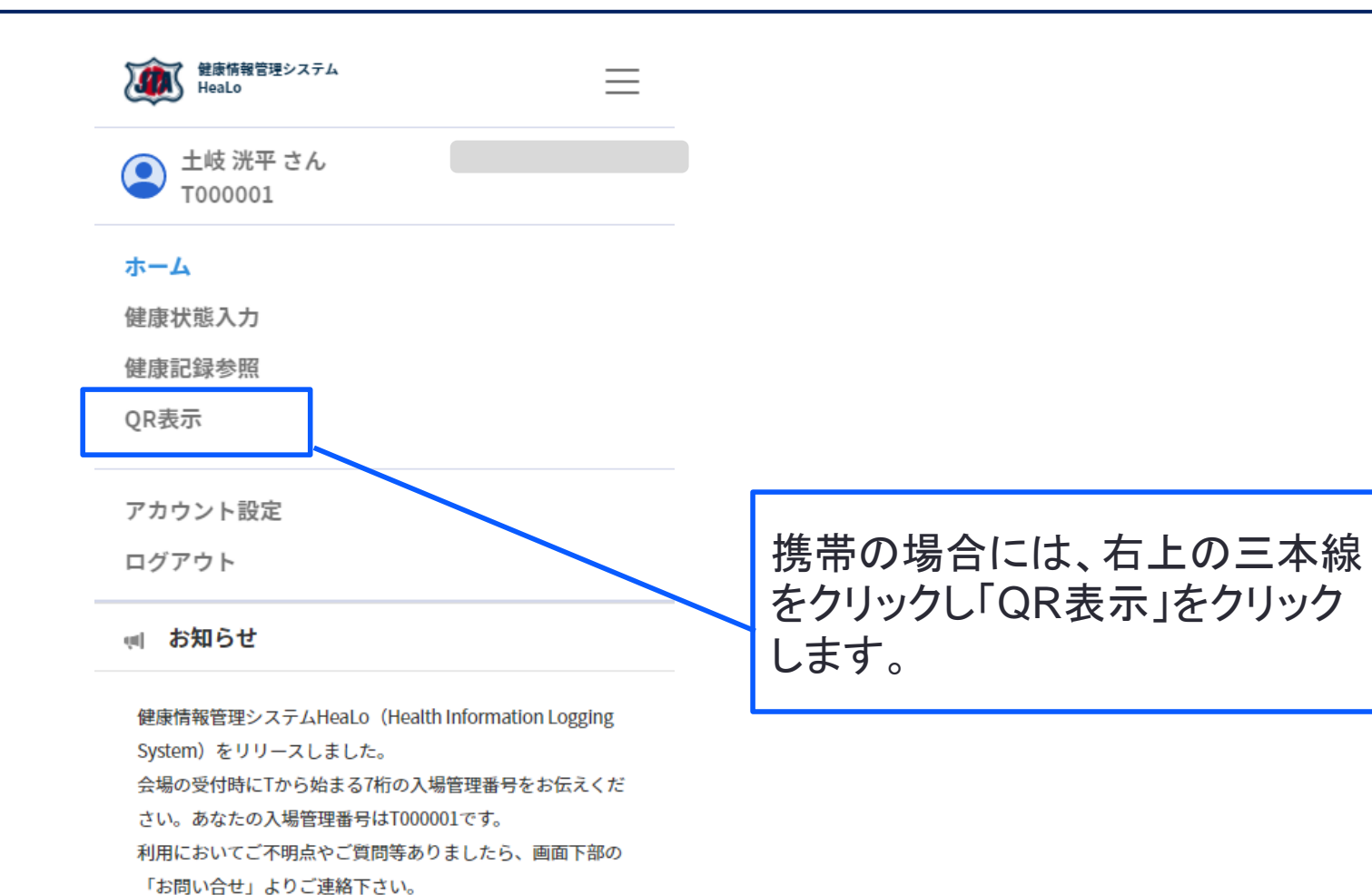

🔎 大会一覧

● 【JTA事務局】

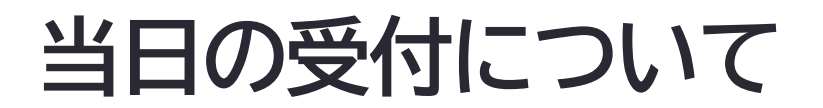

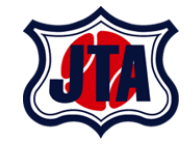

| 全球<br>健康情報管理システ<br>HeaLo | Ь       | $\equiv$ |                                                 |
|--------------------------|---------|----------|-------------------------------------------------|
|                          |         |          |                                                 |
| 入場管理                     | 里番号     |          |                                                 |
| 2000                     | 101     |          |                                                 |
|                          |         |          | 会場の受付ではQR⊐ードまた<br>は、Tから始まる入場管理番号<br>を提示いただきます。  |
| プライバシー                   | 利用規約    |          | ジュニアの選手等、携帯をお持<br>ちでない場合には、こちらの画<br>面を印刷いただきます。 |
| Cookie                   | HeaLoとは |          |                                                 |

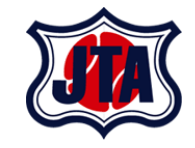

# アカウント設定変更について(参考)

#### アカウント設定変更について

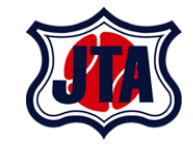

| <ul> <li> <b>wind Water Bige &gt; 2.7-ム</b><br/>・ホーム         健康状態入力         健康記録参照<br/>QR表示<br/><b>▲</b> 3日以上入力がありません。大会主催者の了承なく未入力が続くと出<br/>健康状態を入力してください。<br/><b>!!</b>         お知らせ<br/>健康情報管理システムHeaLo (Health Information Logging System)をリリースしました<br/>会場の受付時にTから始まる7桁の入場管理番号をお伝えください。あなたの入場管理番<br/>利用においてご不明点やご質問等ありましたら、画面下部の「お問い合せ」よりご連絡         </li> </ul> | 場 <u>停止、スタッフとしての勤務停止となる場合があります。このリンク</u><br>ま。<br>号はT000328です。<br>ちさい。 | 底球 太郎 さん<br>T000328<br>アカウント設定<br>ログアウト | アカウント設定の変更は、右上<br>の人型のアイコンをクリックし、ア<br>カウント設定をクリックします。 |
|----------------------------------------------------------------------------------------------------|------------------------------------------------------------------------|-----------------------------------------|-------------------------------------------------------|
| ク 大会一覧         第間中         ブライバシー       利用規約         Cookie       HeaLoとは       お問い合わせ                                                                                                    | ▲ 大会管理者 意 入力期間: 2021/05/10~2021/07/08                                  | ③                                       |                                                       |

アカウント設定変更について

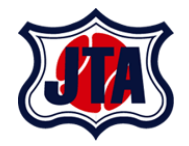

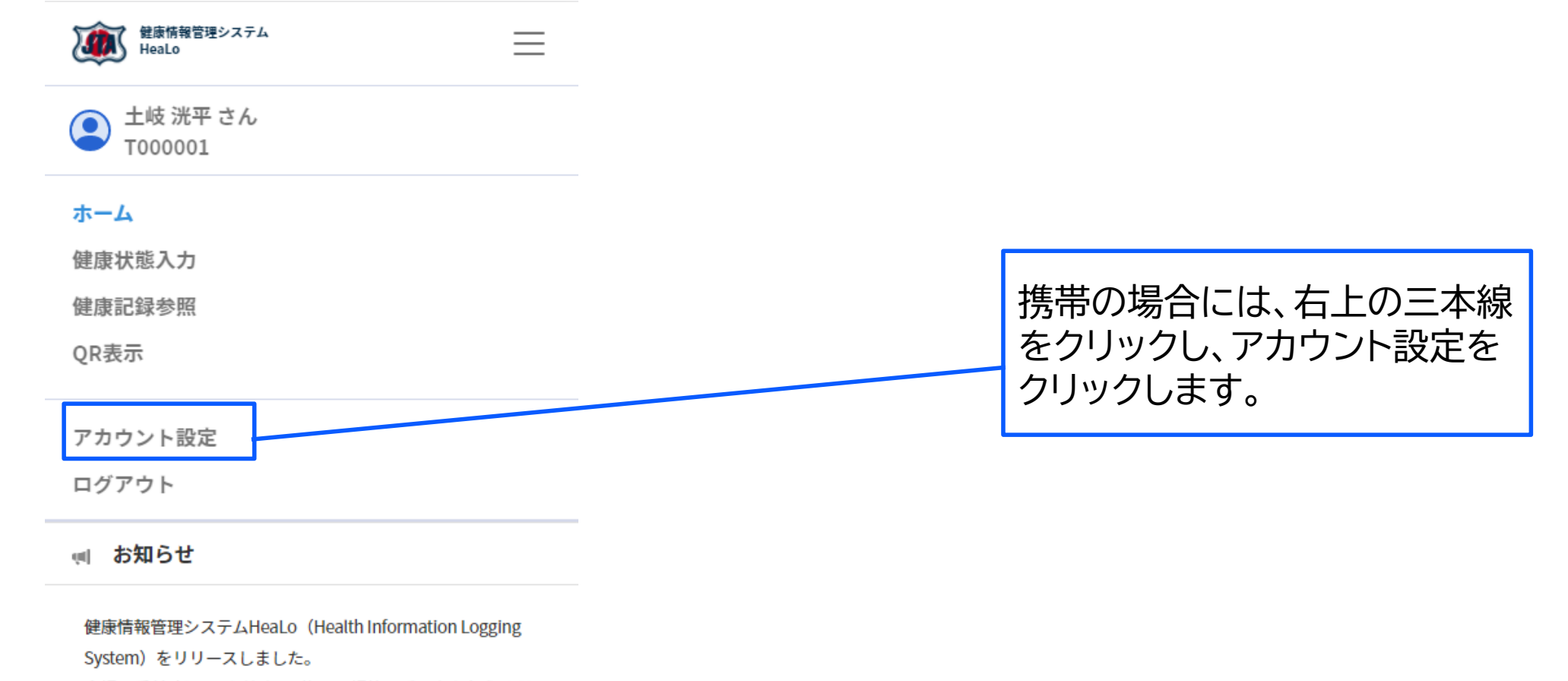

会場の受付時にTから始まる7桁の入場管理番号をお伝えくだ

さい。あなたの入場管理番号はT000001です。

利用においてご不明点やご質問等ありましたら、画面下部の 「お問い合せ」よりご連絡下さい。

#### 

アカウント設定変更について

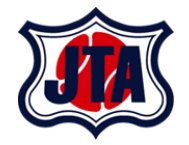

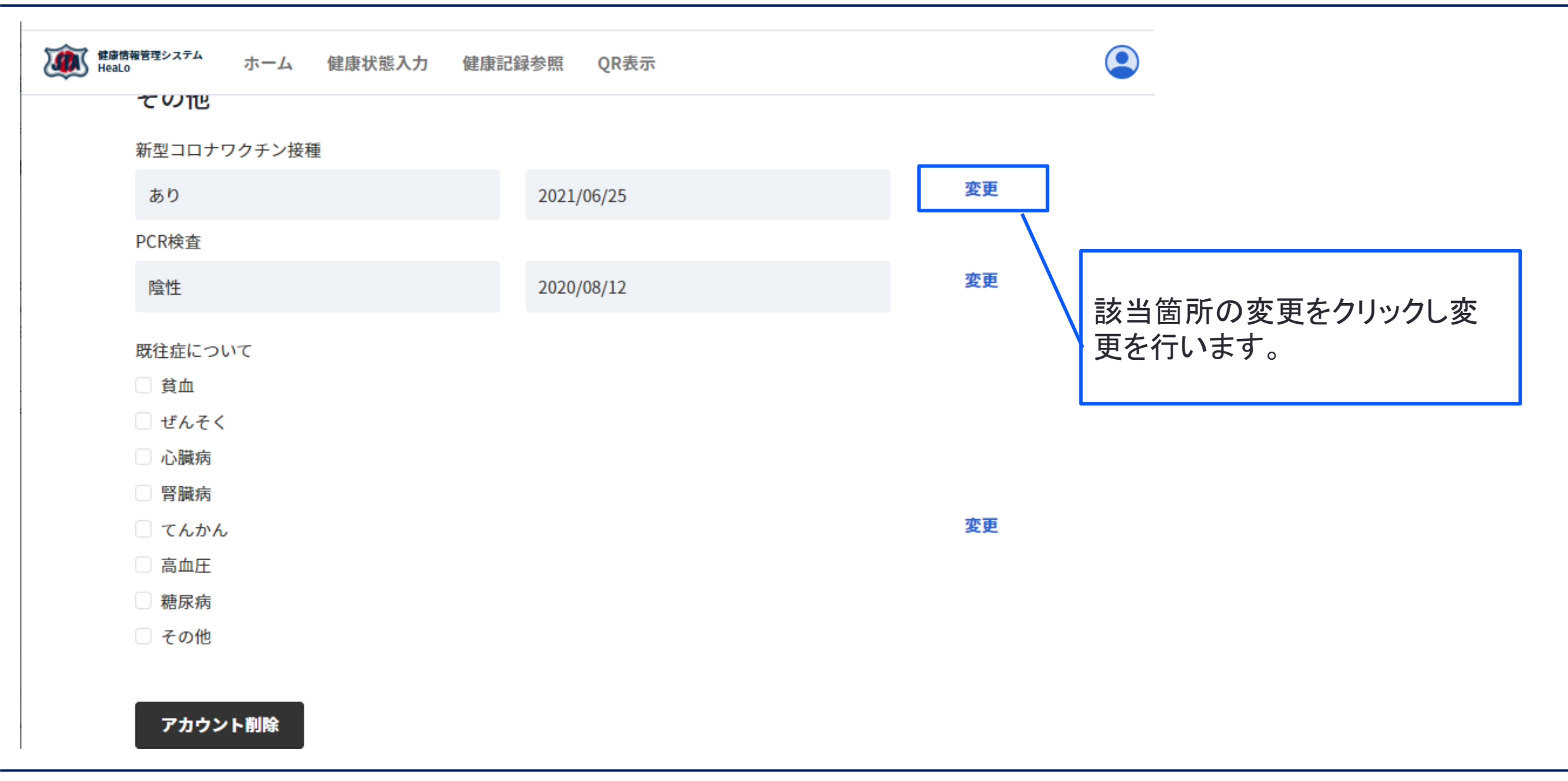

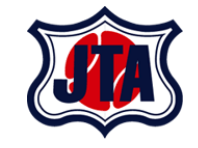

# お問い合わせについて

## お問い合わせについて

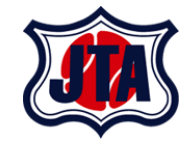

① 利用時におけるお問い合わせは下記のフォームより受け付けております。

URL: <u>https://jta-tennis.atlassian.net/servicedesk/customer/portal/2/group/13</u>

| ようこそ、こちらのオプションからに4健康情報管理システムリクエストを作成できます。               |    |
|---------------------------------------------------------|----|
|                                                         |    |
| お問い合わせ内容                                                |    |
| 一般利用者用フォーム/For User                                     | ~  |
|                                                         |    |
| どのようなリクエストですか?                                          |    |
| お問合せ                                                    |    |
| 健康情報管理システムHeaLo(Health information Logging System)のお問合せ |    |
| $J_{\pi} - \Delta c_{9}$ .                              |    |
|                                                         |    |
| 次のユーザーの代理でリクエストを作成:*                                    |    |
| O JTA 情報システム部 (is@jta-tennis.or.jp) 💿                   | ~  |
| 要約 *                                                    |    |
|                                                         |    |
|                                                         |    |
| 説明                                                      |    |
|                                                         |    |
|                                                         |    |
|                                                         |    |
|                                                         | 11 |
| 大会名                                                     |    |
|                                                         |    |
|                                                         |    |

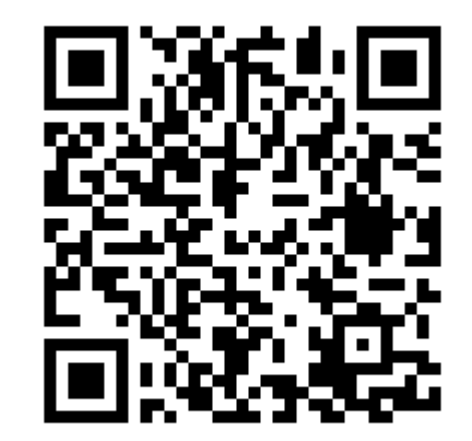